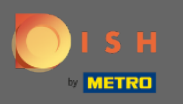

Kurulum işleminin 2. bölümüne hoş geldiniz. Restoranınızın rezervasyon kapasitesinin ayarlanması.
 Not: Masa başına kapasitenizi mümkün olduğunca doğru bir şekilde (masa başına koltuk sayısı)
 belirtmenizi öneririz.

| DISH RESERVATION                                                                                                    | Test Restaurant - Test - Berlin 🛛 🎽 🗸 🕞                                                                                           |
|----------------------------------------------------------------------------------------------------|----------------------------------------------------------------------------------------------------|
|                                                                                                    | 1     3     5       Reservation<br>Hours     Capacity     Group size     Contact     Integration                                  |
|                                                                                                    | Please select whether you would like to use seat or table reservations.            • Seats             • Tables                   |
| You have the option to choose between seat-                                                                                                    | How many seats are available for reservation in your establishment? Please note that a minimum of 4 seats must be made available. |
| based and tabled-based setup.<br>If you choose to use seats-based setup,<br>reservations will be managed according to the<br>total number of seats available.                                 | Continue                                                                                                    |
| If you choose table-based setup, all reservations<br>will be assigned one or more tables<br>automatically. You will have the possibility to<br>modify the automatically assigned tables. Only | ?                                                                                                    |
| Designed by Hospitality Digital GmbH. All rights reserved.                                                                                                    | FAQ   Terms of use   Imprint   Data privacy                                                                                       |

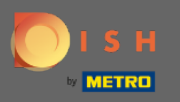

## () Burada koltuklar ve masalar arasında seçim yapabilirsiniz.

| DISH RESERVATION                                                                                                    | Test Restaurant - Test - Berlin 🏻 🎽 🗸 🕞                                                 |
|----------------------------------------------------------------------------------------------------|-----------------------------------------------------------------------------------------|
|                                                                                                    | 1<br>Reservation Capacity Group size Contact Integration                                |
|                                                                                                    | Please select whether you would like to use seat or table reservations.   Seats  Tables |
|                                                                                                    | How many seats are available for reservation in your establishment?                     |
|                                                                                                    | Please note that a minimum of 4 seats must be made available.                           |
| You have the option to choose between seat-<br>based and tabled-based setup.                                                                                                    | 4                                                                                       |
| If you choose to use seats-based setup,<br>reservations will be managed according to the<br>total number of seats available.                                                                  | Continue                                                                                |
| If you choose table-based setup, all reservations<br>will be assigned one or more tables<br>automatically. You will have the possibility to<br>modify the automatically assigned tables. Only | ?                                                                                       |
| Designed by Hospitality Digital GmbH. All rights reserved.                                                                                                    | FAQ   Terms of use   Imprint   Data privacy                                             |

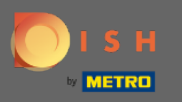

## Tipik olarak tablo planları kullanıldığından, " Tablolar " düğmesine tıklayın.

| DISH RESERVATION                                                                                                    | Test Restaurant - Test - Berlin 🏻 🎽 🏲 🗸 🔂                                                                                                    |
|----------------------------------------------------------------------------------------------------|----------------------------------------------------------------------------------------------------|
|                                                                                                    | Please select whether you would like to use seat or table reservations.                                                                                                    |
|                                                                                                    | O Seats                                                                                                    |
|                                                                                                    | Tables                                                                                                    |
|                                                                                                    |                                                                                                    |
|                                                                                                    | Step 1: Define area(s)         If your establishment has multiple areas or rooms, you may want to define an area before you start assigning tables to it. e.g.: Indoor, Outdoor, Bar, Lounge, etc.         Area Name       Selectable       Active |
|                                                                                                    |                                                                                                    |
|                                                                                                    | Would you like to add more areas? Add                                                                                                    |
| based and tabled-based setup.                                                                                                    |                                                                                                    |
| If you choose to use seats-based setup,<br>reservations will be managed according to the<br>total number of seats available.                                                                  | Step 2: Define Table(s) - Total Seats: 0       Table Name       Seats       Area Name       Priority                                                                                                    |
| If you choose table-based setup, all reservations<br>will be assigned one or more tables<br>automatically. You will have the possibility to<br>modify the automatically assigned tables. Only | Would you like to add more tables?                                                                                                    |
|                                                                                                    | You can add a visual table plan after finishing the initial setup.                                                                                                    |

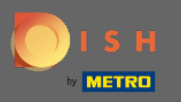

# Buraya alan adını girebilirsiniz. Sadece alana tıklayın ve adı veya alanı girin.

| DISH RESERVATION                                                                                                    | Test Restaurant - Test - Berlin 🛛 📌 🗸 🕒                                                                                                    |
|----------------------------------------------------------------------------------------------------|----------------------------------------------------------------------------------------------------|
|                                                                                                    | Please select whether you would like to use seat or table reservations.                                                                                             |
|                                                                                                    | ○ Seats                                                                                                    |
|                                                                                                    | Tables                                                                                                    |
|                                                                                                    | Step 1: Define area(s)                                                                                                    |
|                                                                                                    | If your establishment has multiple areas or rooms, you may want to define an area before you start assigning tables to it. e.g.: Indoor, Outdoor, Bar, Lounge, etc. |
|                                                                                                    | Area Name Selectable Active                                                                                                    |
|                                                                                                    | Indoor 🖸 🔍 💼                                                                                                    |
| You have the option to choose between seat-                                                                                                    | Would you like to add more areas? Add                                                                                                    |
| based and tabled-based setup.                                                                                                    |                                                                                                    |
| If you choose to use seats-based setup,<br>reservations will be managed according to the                                                                                                    | Step 2: Define Table(s) - Total Seats: 0                                                                                                    |
| total number of seats available.                                                                                                    | Table Name     Seats     Area Name     Priority     Image: Constraint of the seats                                                                                  |
| If you choose table-based setup, all reservations<br>will be assigned one or more tables<br>automatically. You will have the possibility to<br>modify the automatically assigned tables. Only | Would you like to add more tables?                                                                                                    |
|                                                                                                    | You can add a visual table plan after finishing the initial setup.                                                                                                  |

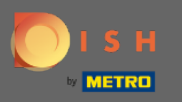

# Başka bir alan eklemek istiyorsanız, Ekle düğmesine tıklayın.

| DISH RESERVATION                                                                                                    | Test Restaurant - Test - Berlin 🛛 🎽 🔽 🕞                                                                                                    |
|----------------------------------------------------------------------------------------------------|----------------------------------------------------------------------------------------------------|
|                                                                                                    | Please select whether you would like to use seat or table reservations.                                                                                                    |
|                                                                                                    | O Seats                                                                                                    |
|                                                                                                    | Tables                                                                                                    |
|                                                                                                    |                                                                                                    |
| You have the option to choose between seat-                                                                                                    | Step 1: Define area(s)   If your establishment has multiple areas or rooms, you may want to define an area before you start assigning tables to it. e.g.: Indoor, Outdoor, Bar, Lounge, etc.   Area Name Selectable   Active   Indoor   Would you like to add more areas? |
| based and tabled-based setup.<br>If vou choose to use seats-based setup.                                                                                                    | Step 2: Define Table(s) - Total Seats: 0                                                                                                    |
| reservations will be managed according to the total number of seats available.                                                                                                    | Table Name     Seats     Area Name     Priority <ul> <li></li></ul>                                                                                                    |
| If you choose table-based setup, all reservations<br>will be assigned one or more tables<br>automatically. You will have the possibility to<br>modify the automatically assigned tables. Only | Would you like to add more tables?                                                                                                    |
|                                                                                                    | You can add a visual table plan after finishing the initial setup.                                                                                                    |

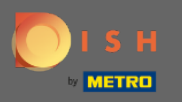

### Burada tabloları belirtebilirsiniz.

| <b>DISH</b> RESERVATION | D | IS | н | RESERVATION |
|-------------------------|---|----|---|-------------|
|-------------------------|---|----|---|-------------|

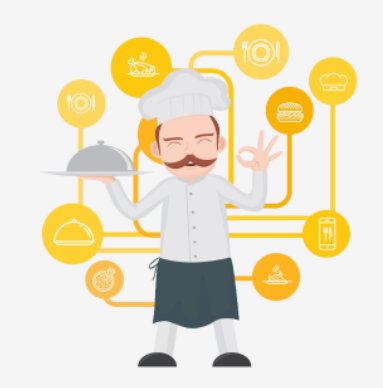

You have the option to choose between seatbased and tabled-based setup.

If you choose to use seats-based setup, reservations will be managed according to the total number of seats available.

If you choose table-based setup, all reservations will be assigned one or more tables automatically. You will have the possibility to modify the automatically assigned tables. Only

|                                                                           |                                        |                             | Test Restaura | ant - Test - B | erlin   | <u> 취</u> 분 ~ | • |
|---------------------------------------------------------------------------|----------------------------------------|-----------------------------|---------------|----------------|---------|---------------|---|
|                                                                           |                                        |                             |               |                |         |               |   |
|                                                                           |                                        |                             |               |                |         |               |   |
| Step 1: Define area(s)                                                    |                                        |                             |               |                |         |               |   |
| If your establishment has multipl<br>assigning tables to it. e.g.: Indoor | le areas or room:<br>, Outdoor, Bar, L | s, you may w<br>ounge, etc. | ant to define | an area bef    | ore you | start         |   |
| Area Name                                                                 | Selectable                             | Active                      |               |                |         |               |   |
| Indoor                                                                    | <b>~</b>                               |                             |               |                |         |               |   |
| Outdoor                                                                   |                                        |                             | 1             |                |         |               |   |
|                                                                           |                                        |                             |               |                |         |               |   |
| Would you like to add more areas                                          | s?                                     |                             |               |                | 4       | ١dd           |   |
| Step 2: Define Table(s) - Total Se                                        | ats: 0                                 |                             |               |                |         |               |   |
| Table Name Seats                                                          | Area Name                              | • Prior                     | ity 👻         |                |         |               |   |
| Would you like to add more table                                          | es?                                    |                             |               |                | (       | Add           | ) |
| You can add a visual table plan a                                         | fter finishing the                     | e initial setur             | D.            |                |         |               |   |
|                                                                           | 5                                      |                             |               |                |         |               |   |
|                                                                           |                                        |                             |               |                | Contir  | nue           | ? |

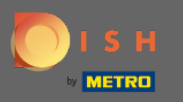

## Alana tıklayın ve tablo adını girin .

#### **DISH** RESERVATION

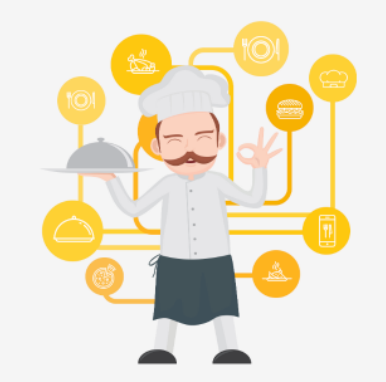

You have the option to choose between seatbased and tabled-based setup.

If you choose to use seats-based setup, reservations will be managed according to the total number of seats available.

If you choose table-based setup, all reservations will be assigned one or more tables automatically. You will have the possibility to modify the automatically assigned tables. Only

|                                                                                          |                                   | Test Res                 | taurant - Test - Be | rlin         | < (+) |
|------------------------------------------------------------------------------------------|-----------------------------------|--------------------------|---------------------|--------------|-------|
|                                                                                          |                                   |                          |                     |              |       |
|                                                                                          |                                   |                          |                     |              |       |
| Step 1: Define area(s)                                                                   |                                   |                          |                     |              |       |
| If your establishment has multiple areas of assigning tables to it. e.g.: Indoor, Outdoo | or rooms, you i<br>r, Bar, Lounge | may want to de<br>, etc. | efine an area befo  | re you start |       |
| Area Name Select                                                                         | able Act                          | ive                      |                     |              |       |
| Indoor                                                                                   |                                   |                          |                     |              |       |
| Outdoor                                                                                  |                                   |                          |                     |              |       |
| Would you like to add more areas?                                                        |                                   |                          |                     | Add          |       |
| Step 2: Define Table(s) - Total Seats: 0                                                 |                                   |                          |                     |              |       |
| Table Name Seats Area                                                                    | Name 💌                            | Priority                 | • •                 |              |       |
| Would you like to add more tables?                                                       |                                   |                          |                     | Add          |       |
| You can add a visual table plan after finisl                                             | hing the initia                   | l setup.                 |                     |              |       |
|                                                                                          |                                   |                          |                     | Continue     | 3     |

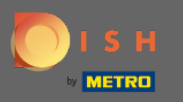

## Koltuk sayısını belirtin .

#### **DISH** RESERVATION

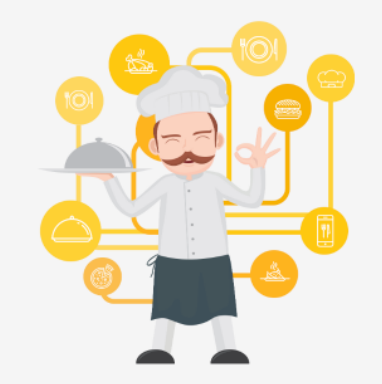

You have the option to choose between seatbased and tabled-based setup.

If you choose to use seats-based setup, reservations will be managed according to the total number of seats available.

If you choose table-based setup, all reservations will be assigned one or more tables automatically. You will have the possibility to modify the automatically assigned tables. Only

|                                                                        |                                          | Test Restaur                              | ant - Test - Berlin | <u> </u> | • |
|------------------------------------------------------------------------|------------------------------------------|-------------------------------------------|---------------------|----------|---|
|                                                                        |                                          |                                           |                     |          |   |
| Step 1: Define area(s)                                                 |                                          |                                           |                     |          |   |
| If your establishment has multi<br>assigning tables to it. e.g.: Indoo | ple areas or room<br>or, Outdoor, Bar, L | is, you may want to define<br>ounge, etc. | e an area before yo | u start  |   |
| Area Name                                                              | Selectable                               | Active                                    |                     |          |   |
| Indoor                                                                 | <b>~</b>                                 |                                           |                     |          |   |
| Outdoor                                                                | <b>~</b>                                 |                                           |                     |          |   |
| Would you like to add more are                                         | as?                                      |                                           | $\subset$           | Add      |   |
| Step 2: Define Table(s) - Total S                                      | Seats: 0                                 |                                           |                     |          |   |
| Table Name Seats                                                       | Area Name                                | • Priority •                              |                     |          |   |
| Would you like to add more tab                                         | oles?                                    |                                           |                     | Add      |   |
| You can add a visual table plan                                        | after finishing th                       | e initial setup.                          |                     |          |   |
|                                                                        |                                          |                                           | Cont                | inue     |   |

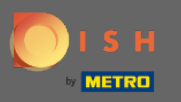

# Alana tıklayın ve tablonun atandığı alanı seçin.

| DISH RESERVATION                                                                                                    |                                                                                                    | Test Restaurant - Test - Berlin 🛛 🎽 🗸 🕞                                                                                                    |
|----------------------------------------------------------------------------------------------------|----------------------------------------------------------------------------------------------------|----------------------------------------------------------------------------------------------------|
|                                                                                                    |                                                                                                    |                                                                                                    |
|                                                                                                    | Step 1: Define area(s)         If your establishment has multiple areas or rooms, you m         assigning tables to it. e.g.: Indoor, Outdoor, Bar, Lounge, e         Area Name       Selectable       Active                                                                                                    | ay want to define an area before you start<br>tc.                                                                                                    |
|                                                                                                    | Indoor     Image: Control of the second second | Image: Control of the second second s |
| You have the option to choose between seat-<br>based and tabled-based setup.<br>If you choose to use seats-based setup,<br>reservations will be managed according to the<br>total number of seats available. | Step 2: Define Table(s) - Total Seats: 6                                                                                                    | Priority                                                                                                    |
| If you choose table-based setup, all reservations<br>will be assigned one or more tables<br>automatically. You will have the possibility to<br>modify the automatically assigned tables. Only                | You can add a visual table plan after finishing the initial s                                                                                                    | etup.                                                                                                    |

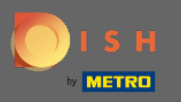

# Burada tabloya öncelik verebilirsiniz , üzerine tıklayın ve Tablonun önceliğini seçin .

| ISH RESERVATION                                                                                                    |                                                                                                    | Test Restaurant                                                                                  | : - Test - Berlin 🛛 📲 🗸 |
|----------------------------------------------------------------------------------------------------|----------------------------------------------------------------------------------------------------|--------------------------------------------------------------------------------------------------|-------------------------|
|                                                                                                    |                                                                                                    |                                                                                                  |                         |
|                                                                                                    | Step 1: Define area(s)If your establishment has multiple ar<br>assigning tables to it. e.g.: Indoor, OuArea NameSet | reas or rooms, you may want to define ar<br>Itdoor, Bar, Lounge, etc.<br><b>electable Active</b> | n area before you start |
|                                                                                                    | Indoor<br>Outdoor                                                                                                   |                                                                                                  |                         |
|                                                                                                    | Would you like to add more areas?                                                                                   |                                                                                                  | Add                     |
|                                                                                                    | Step 2: Define Table(s) - Total Seats:                                                                              | :6                                                                                               |                         |
| You have the option to choose between seat-<br>based and tabled-based setup.                                                                                                    | 1 6                                                                                                    | Indoor                                                                                           | <b>(</b>                |
| If you choose to use seats-based setup, reservations will be managed according to the total number of seats available.                                                                        | Would you like to add more tables?                                                                                  | Prio 1<br>Prio 2<br>Prio 3                                                                       | Add                     |
| If you choose table-based setup, all reservations<br>will be assigned one or more tables<br>automatically. You will have the possibility to<br>modify the automatically assigned tables. Only | You can add a visual table plan after                                                                               | finishing the init <mark>ial secup.</mark>                                                       | Continue                |

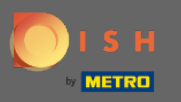

İşleme devam etmek ve tüm masalarınızı rezervasyon için uygun hale getirmek için Ekle düğmesine tıklayın .

| DISH RESERVATION                                                                                                    | Test Restaurant - Test - Berlin 🛛 🚽 🖉 🗸                                                                                                    |
|----------------------------------------------------------------------------------------------------|----------------------------------------------------------------------------------------------------|
|                                                                                                    | <b>Step 1: Define area(s)</b><br>If your establishment has multiple areas or rooms, you may want to define an area before you start<br>assigning tables to it. e.g.: Indoor, Outdoor, Bar, Lounge, etc.                                                                                                    |
|                                                                                                    | Area Name     Selectable     Active       Indoor     Image: Constraint of the second second secon |
| You have the option to choose between seat-                                                                                                    | Would you like to add more areas?    Add      Step 2: Define Table(s) - Total Seats: 6      1      6      Indeor                                                                                                    |
| based and tabled-based setup.<br>If you choose to use seats-based setup,<br>reservations will be managed according to the<br>total number of seats available.                                 | Would you like to add more tables?                                                                                                    |
| If you choose table-based setup, all reservations<br>will be assigned one or more tables<br>automatically. You will have the possibility to<br>modify the automatically assigned tables. Only | Continue                                                                                                    |

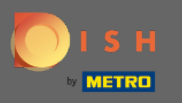

Tüm masalarınızı rezervasyon için ayarlamayı tamamladığınızda, bitirmek ve kurulum işlemine devam etmek için Devam'a tıklayın.

| ISH RESERVATION                                                                                                    |                                                  |                           |                                                                                                    |                      | Test R              | estaurant | t - Test - Be | erlin AF      |
|----------------------------------------------------------------------------------------------------|--------------------------------------------------|---------------------------|----------------------------------------------------------------------------------------------------|----------------------|---------------------|-----------|---------------|---------------|
|                                                                                                    |                                                  |                           |                                                                                                    |                      |                     |           |               |               |
|                                                                                                    | Step 1: Define area(s)                           |                           |                                                                                                    |                      |                     |           |               |               |
|                                                                                                    | If your establishment<br>assigning tables to it. | has multip<br>e.g.: Indoo | ole areas or room<br>r, Outdoor, Bar, L                                                                                                    | ns, you r<br>_ounge, | nay want to<br>etc. | define ar | n area befo   | ore you start |
|                                                                                                    | Area Name                                        |                           | Selectable                                                                                                    | Acti                 | /e                  |           |               |               |
|                                                                                                    | Indoor                                           |                           | <ul> <li>Image: A second second s</li></ul> |                      | 1                   | )         |               |               |
|                                                                                                    | Outdoor                                          |                           | <b>~</b>                                                                                                    |                      |                     |           |               |               |
|                                                                                                    | Would you like to add                            | more area                 | ıs?                                                                                                    |                      |                     | -         |               | Add           |
|                                                                                                    | Step 2: Define Table(s                           | i) - Total S              | eats: 14                                                                                                    |                      |                     |           |               |               |
| You have the option to choose between seat-<br>based and tabled-based setup.                                                 | 1                                                | 6                         | Indoor                                                                                                    | •                    | Prio 1              | •         |               |               |
| If you choose to use seats-based setup,<br>reservations will be managed according to the<br>total number of seats available. | 21                                               | 8                         | Outdoor                                                                                                    | •                    | Priority            | •         |               | <b>b</b>      |
| If you choose table-based setup, all reservations will be assigned one or more tables                                        | Would you like to add                            | more tab                  | es?                                                                                                    |                      |                     |           |               | Add           |
| automatically. You will have the possibility to                                                                              | You can add a visual ta                          | able plan a               | after finishing th                                                                                                    | e initial            | setup.              |           |               |               |
|                                                                                                    |                                                  |                           |                                                                                                    |                      |                     |           |               | C             |